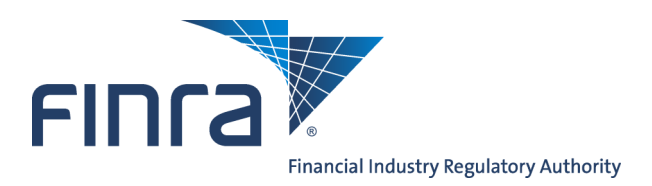

# Web CRD Jurisdiction/SRO Queues for Organizations

The **Jurisdiction/SRO Queues for Organizations** provide the mechanism for jurisdictions and SROs to receive notifications of broker-dealer form filings, branch form filings, registration status changes, outstanding filing deficiencies, disclosure information and mass transfers, as well as, changes to a registrations status. Access Web CRD<sup>®</sup> at <u>https://crd.finra.org</u>.

There are two ways to access the Jurisdiction/SRO Queues for Organizations in Web CRD.

1. From the Organization section of the OR 1. Click the Organization tab on the Web CRD Site Map, click directly on toolbar. the hyperink for a specific queue. Organization FINCA View Org Organization Search Web CRD ® Disclosure Only Organization CRD Main IARD Main Forms Individual Organization Notifications Reports Search View Org Organization Queues Non-Filing Info | Mass Transfer **Organization Queues** Alert Amend (Form BD) 2. Click Organization Queues on the sub Broker Dealer Withdrawal menu. (BDW) 3. Choose a specific queue on the left Branch navigation panel. Non Filing Branch **Outstanding Notices** Branch Deficiencies Alert Mass Transfer (MT) Amend (Form BD) Broker Dealer Withdrawal Name Change (BDW) No Status (NOSTAT) Branch Non Filing Branch Regulatory Disclosure Branch Deficiencies Status Change Mass Transfer (MT) Name Change Outstanding Queue Totals No Status (NOSTAT) Saved Queue Totals Regulatory Disclosure Non-Filing Info Status Change NFI Organization Search Outstanding Queue Totals Mass Transfer Mass Transfer List

#### Questions on Web CRD? Call Regulatory User Support at 240 386-4242 9 A.M. - 5 P.M., ET, Monday through Friday

©2017. FINRA. All rights reserved. Materials may not be reprinted or republished without the express permission of FINRA. Individuals, firms, and data mentioned in these materials are fictitious and are presented exclusively for purposes of illustration or example.

## Jurisdiction/SRO Organization Queue Types

There are 11 types of Jurisdiction/SRO queues.

- 1. Alert: Lists notices of broker-dealers who have not corrected deficiencies within 30, 60 or 90 days. Notices are automatically deleted after 120 days.
- 2. **Amend (Form BD):** Lists notices of Form BD filings pertaining to firms with one of the following statuses: No Status, Approved, Termination Requested, or Pending Approval. Branch amendments will appear in the Branch queue only and not in the Amend queue. Notices are automatically deleted after 30 days.
- 3. **Broker-Dealer Withdrawal (BDW):** Lists notices of brokerdealer full or partial withdrawal requests from the user's state or SRO. The status of these firms is Termination Requested. Notices are automatically deleted after 120 days.
- 4. **Branch:** Notifies the regulator of Form BR filings made for a branch located within a jurisdiction. For SROs, the queue lists all Form BR filings made for branches that registered or notice filed with the SRO. Notices are automatically deleted after 120 days.
- 5. **Non Filing Branch:** Lists notices of branches whose branch status has changed without a Form BR filing. Notices are automatically deleted after 30 days.
- 6. **Branch Deficiencies:** Notifies the regulator of deficiencies for each branch office.
- 7. **Mass Transfer (MT):** Notifies the regulator of the status of Mass Transfers scheduled for firms in that jurisdiction.
- 8. **Name Change:** Lists notices of broker-dealer name changes. Notices are automatically deleted after 30 days.
- 9. **No Status:** Lists notices of broker-dealer filings pertaining to firms with a No Status registration status. Notices are automatically deleted after 120 days.
- 10. **Regulatory Disclosure:** Lists notices of disclosure actions taken by other jurisdictions, the SEC, FINRA, and other SROs through a Form U6. Notices are automatically deleted after 30 days.
- 11. **Status Change:** Lists notices of registration status changes. Regulators will see all changes that terminate broker-dealers. Notices are automatically deleted after 30 days.

#### **Outstanding Notices**

#### Alert

- Amend (Form BD)
- Broker Dealer Withdrawal (BDW)
- Branch
- Non Filing Branch
- Branch Deficiencies
- Mass Transfer (MT)
- Name Change
- No Status (NOSTAT)
- Regulatory Disclosure
- Status Change
- Outstanding Queue
   Totals

12. **Outstanding Queue Totals**: Llists all of the queues with the number of items in each queue.

**NOTE:** SEC users do not have the following queues: Branch, Non Filing Branch, Branch Deficiencies and No Status. SEC users do have a Holding queue.

### Working the Queues

#### In Organization Queues, you can:

- Sort queue notices
- Review notices
- Change a registration status, if applicable
- Send a notice from the Outstanding Notice Queue to the Saved Notice Queue
- Remove items from the queue

#### Sorting the Notice Queues

A) You can filter your search to include:

- All Assignments: displays all notices in the queue, regardless of the individual the notice is assigned to
- Only Unassigned
- Starts With: displays notices in the queue assigned to a specific person
- B) To review only those notices that are assigned to you:
  - 1. Click the **Starts With** radio button.
  - 2. Enter the first letter of your last name in the text box.
  - 3. Click **Display Queue**.

| Outstanding Notices                                    |                      | Alert Notice Queue Search Criteria | ? 🎒 Printer Friendly |
|--------------------------------------------------------|----------------------|------------------------------------|----------------------|
| • Alert                                                |                      |                                    |                      |
| <ul> <li>Amend (Form BD)</li> </ul>                    | Include Assignments  |                                    |                      |
| <ul> <li>Broker Dealer Withdrawal<br/>(BDW)</li> </ul> | ● All                | Only Unassigned                    |                      |
| <ul> <li>Branch</li> </ul>                             |                      |                                    |                      |
| <ul> <li>Non Filing Branch</li> </ul>                  | Select Sort Criteria |                                    |                      |
| <ul> <li>Branch Deficiencies</li> </ul>                | Notice Date 😽        | ○ Ascending                        |                      |
| <ul> <li>Mass Transfer (MT)</li> </ul>                 |                      | Oescending                         |                      |
| <ul> <li>Name Change</li> </ul>                        |                      |                                    |                      |
| <ul> <li>No Status (NOSTAT)</li> </ul>                 |                      | Display Queue                      |                      |
| <ul> <li>Regulatory Disclosure</li> </ul>              |                      |                                    |                      |
| <ul> <li>Status Change</li> </ul>                      |                      |                                    |                      |
| <ul> <li>Outstanding Queue Totals</li> </ul>           |                      |                                    |                      |

C) You can also select to sort the results by specific column headings in ascending or descending order:

- Assigned To
- Notice Date
- Filing Date
- CRD #
- SEC #
- Registration Status
- Organization Name

#### Working the Queues Notices

- You may assign queue items to staff members by entering the staff member's name in the **Assigned To** field and clicking **Save Updates**.
- Click the arrow in the gray box to display details of the Notice Queue screen.
- Select the **Remove** box and click **Save Updates** to remove a specific notice from the queue.
- Click **Remove Page** to remove all of the notices on the page.

|                                                        |                    |                                                            |             |              |       |       |              | ? 🎒 Prin          | ter Friendly |
|--------------------------------------------------------|--------------------|------------------------------------------------------------|-------------|--------------|-------|-------|--------------|-------------------|--------------|
| Outstanding Notices                                    | Alert Notice Queue |                                                            |             |              |       |       |              |                   |              |
| • Alert                                                |                    |                                                            |             |              |       |       |              |                   |              |
| • Amend (Form BD)                                      |                    | < <previous <u="">Next&gt;&gt;<br/>Rows 1 to 25</previous> |             |              |       |       |              |                   |              |
| <ul> <li>Broker Dealer Withdrawal<br/>(BDW)</li> </ul> |                    |                                                            |             |              |       |       |              |                   |              |
| <ul> <li>Branch</li> </ul>                             |                    |                                                            |             | Save Updates |       | Remov | e Page       |                   |              |
| Non Filing Branch                                      |                    |                                                            |             |              |       |       |              |                   |              |
| <ul> <li>Branch Deficiencies</li> </ul>                | Assigned To        |                                                            | Notice Date | Filing Date  | CRD # | SEC   | Registration | Organization      | Remove       |
| Mass Transfer (MT)                                     |                    |                                                            |             |              |       | #     | Status       | Name              |              |
| <ul> <li>Name Change</li> </ul>                        |                    | >                                                          | 09/19/2008  | 09/19/2008   | 0000  |       | Approved     | SECURITIES FIRM A |              |
| ■No Status (NOSTAT)                                    |                    | >                                                          | 09/19/2008  | 09/19/2008   | 1111  |       | Approved     | SECURITIES FIRM B |              |
| <ul> <li>Regulatory Disclosure</li> </ul>              |                    | >                                                          | 09/19/2008  | 09/19/2008   | 2222  |       | Approved     | SECURITIES FIRM C |              |
| <ul> <li>Status Change</li> </ul>                      |                    |                                                            |             |              |       |       |              |                   |              |

#### Tips for Working a Notice Screen

- Click the Firm's CRD number to view the firm's record in View Organization
- Click **Send to Save** to remove the notice from the Outstanding Notice Queue and place it into the Saved Notice Queue to work on at a later time.
- Click **Save Updates** to save the current content of Regulator Comments and the check marks that indicate that you reviewed the section or deficiency.
- Click **Registration Status** to bring up the screen to change the registration status of the firm. Clicking this button links you to the **Non Filing Information** section for **Organizations**.

An example of an Alert Notice screen in shown on page 5.

|                                                        |                             |                                 |                   |                          | ?                                                                                                    | 🎒 Printer Friendly |  |
|--------------------------------------------------------|-----------------------------|---------------------------------|-------------------|--------------------------|----------------------------------------------------------------------------------------------------|--------------------|--|
| Outstanding Notices                                    |                             |                                 |                   | Alert Notic              | ce de la constante de la constante de la constante de la constante de la constante de la constante de la const |                    |  |
| • Alert                                                |                             |                                 |                   |                          |                                                                                                    |                    |  |
| <ul> <li>Amend (Form BD)</li> </ul>                    | Organization CRD#: 0000     |                                 | Organizatio       | Name: SECURITIES         | S FIRM                                                                                                    |                    |  |
| <ul> <li>Broker Dealer Withdrawal<br/>(BDW)</li> </ul> | Organization SEC#:          | Applicant Name: SECURITIES FIRM |                   |                          |                                                                                                    |                    |  |
| Branch                                                 | Notice ID - Notice Date     | 18227247 - 09/19                | /2008             |                          |                                                                                                    | I                  |  |
| Non Filing Branch                                      | Assigned To                 |                                 |                   |                          |                                                                                                    |                    |  |
| - Non Thing Dranch                                     | Organization - Entity Type  | 0000 - SECURITIES               | FIRM - Corporatio | ı                        |                                                                                                    |                    |  |
| Branch Deficiencies                                    | Alert Type                  | 30 Day: PLEASE TAK              | E APPROPRIATE A   | CTION                    |                                                                                                    |                    |  |
| <ul> <li>Mass Transfer (MT)</li> </ul>                 | Alert                       | A Form BD dated 19              | -SEP-2008 resulte | d in deficiencies and th | the firm has not submitted the requested information within 30                                                 | days.              |  |
| <ul> <li>Name Change</li> </ul>                        | Address                     | 123 SECURITIES LA               | νE                |                          |                                                                                                    |                    |  |
| <ul> <li>No Status (NOSTAT)</li> </ul>                 |                             | SUITE 100                       |                   |                          |                                                                                                    |                    |  |
| <ul> <li>Regulatory Disclosure</li> </ul>              |                             | ROCKVILLE, MD 208               | 50                |                          |                                                                                                    |                    |  |
| Status Change                                          |                             | USA                             |                   |                          |                                                                                                    | I                  |  |
| • Outstanding Ousus Tatala                             | Contact                     | JOHN DOE                        |                   |                          |                                                                                                    | ľ                  |  |
| <ul> <li>Outstanding Queue Totals</li> </ul>           | Contact Phone               | 555-555-5555                    |                   |                          |                                                                                                    | I                  |  |
|                                                        | Filing ID - Filing Date     | 22857862 - 09/19                | /2008             |                          |                                                                                                    | I                  |  |
| Saved Notices                                          | IRS Number - SEC Number     |                                 |                   |                          |                                                                                                    | I                  |  |
| <ul> <li>Alert</li> </ul>                              | Date Deficiencies Cleared   |                                 |                   |                          |                                                                                                    | I                  |  |
| <ul> <li>Amend (Form BD)</li> </ul>                    | Current Auto Deficiencies   |                                 |                   |                          |                                                                                                    | I                  |  |
| Broker Dealer Withdrawal                               | Current Manual Deficiencies |                                 |                   |                          |                                                                                                    | I                  |  |
|                                                        | Registration Status         | FINRA: 09/19/20                 | 08 - APPROVED     |                          |                                                                                                    |                    |  |
| - Breach                                               |                             | SEC: 09/19/20                   | 08 - HOLDING      |                          |                                                                                                    |                    |  |
| • branch                                               |                             | TX: 09/19/20                    | 08 - APPROVED     |                          |                                                                                                    |                    |  |
| <ul> <li>Non Filing Branch</li> </ul>                  | Regulator Comments          |                                 |                   |                          |                                                                                                    |                    |  |
| <ul> <li>Branch Deficiencies</li> </ul>                | Regulator comments          |                                 |                   |                          |                                                                                                    |                    |  |
| <ul> <li>Mass Transfer (MT)</li> </ul>                 |                             |                                 |                   |                          |                                                                                                    |                    |  |
| Name Change                                            |                             |                                 |                   |                          |                                                                                                    |                    |  |
| <ul> <li>No Status (NOSTAT)</li> </ul>                 |                             |                                 |                   |                          |                                                                                                    | 1                  |  |
| Begulatory Diselecture                                 |                             |                                 |                   |                          |                                                                                                    | 1                  |  |
| - Regulatory Disclosure                                |                             |                                 |                   |                          |                                                                                                    |                    |  |
| <ul> <li>Status Change</li> </ul>                      |                             |                                 |                   |                          |                                                                                                    | 1                  |  |
| <ul> <li>Saved Queue Totals</li> </ul>                 |                             |                                 |                   |                          |                                                                                                    | 1                  |  |
|                                                        |                             |                                 |                   |                          |                                                                                                    |                    |  |
|                                                        |                             |                                 |                   |                          |                                                                                                    |                    |  |
|                                                        |                             |                                 |                   |                          |                                                                                                    | 1                  |  |
|                                                        |                             |                                 |                   |                          |                                                                                                    | 1                  |  |
|                                                        |                             |                                 |                   |                          |                                                                                                    | 1                  |  |
|                                                        |                             |                                 |                   |                          |                                                                                                    | 1                  |  |
|                                                        |                             |                                 |                   |                          |                                                                                                    |                    |  |
|                                                        |                             |                                 |                   |                          | ~                                                                                                    |                    |  |
|                                                        |                             |                                 |                   |                          |                                                                                                    |                    |  |
|                                                        | (                           | Send To Save                    | Save Updates      | Reset                    | Delete Registration Status                                                                                     |                    |  |

## **Changing a Firm's Registration Status**

Changing a firm's registration status must be completed in the Non Filing Info queues of Web CRD. Clicking **Registration Status** from a *Notice* screen will allow you to access the Non Filing Info queues.

To change a firm's registration, complete the following steps.

- 1. From the *Notice* screen click **Registration Status**.
- 2. From the *Current Registration Summary* screen, click the **Status Update** arrow in the gray box to access the *Update Current Registration* screen.

|                                           |                                                  |        |                                 |                  | [ ?] 😂 Printer Friendly |  |  |  |
|-------------------------------------------|--------------------------------------------------|--------|---------------------------------|------------------|-------------------------|--|--|--|
| Quick Search                              | Current Registration Summary                     |        |                                 |                  |                         |  |  |  |
|                                           | Organization CRD#: 0000<br>Organization SEC#: 8- |        | Organization                    | Name: SECURITIES | FIRM                    |  |  |  |
| Search                                    |                                                  |        | Applicant Name: SECURITIES FIRM |                  |                         |  |  |  |
|                                           |                                                  |        |                                 |                  |                         |  |  |  |
| Non-Filing Information                    | Regulator                                        | Status | $\frown$                        |                  | Status Date             |  |  |  |
| <ul> <li>Contact Information</li> </ul>   | Texas                                            | Update |                                 | APPROVED         | 09/19/2008              |  |  |  |
| <ul> <li>Review Methods</li> </ul>        |                                                  |        | -                               |                  |                         |  |  |  |
| <ul> <li>Trustee Information</li> </ul>   |                                                  |        |                                 |                  |                         |  |  |  |
| <ul> <li>Organization Names</li> </ul>    |                                                  |        |                                 |                  |                         |  |  |  |
| <ul> <li>Mass Transfer History</li> </ul> |                                                  |        |                                 |                  |                         |  |  |  |
| Registrations                             |                                                  |        |                                 |                  |                         |  |  |  |
| <ul> <li>Branch Registrations</li> </ul>  |                                                  |        |                                 |                  |                         |  |  |  |
| <ul> <li>Branch Review Method</li> </ul>  |                                                  |        |                                 |                  |                         |  |  |  |
| <ul> <li>Regulatory Notes</li> </ul>      |                                                  |        |                                 |                  |                         |  |  |  |
|                                           |                                                  |        |                                 |                  |                         |  |  |  |

3. From the *Update Current Registration* screen, click the **Status** drop-down arrow and choose a registration status.

| <u>Quick Search</u>                       |                         | ? 🎒 Printer Friendly               |   |  |  |  |  |
|-------------------------------------------|-------------------------|------------------------------------|---|--|--|--|--|
|                                           | Organization CRD#: 0000 | Organization Name: SECURITIES FIRM |   |  |  |  |  |
| Search                                    | Organization SEC#: 8-   | Applicant Name: SECURITIES FIRM    |   |  |  |  |  |
| Non-Filing Information                    | Regulator               | Texas                              |   |  |  |  |  |
| Contact Information                       | Status                  | Approved                           |   |  |  |  |  |
| <ul> <li>Review Methods</li> </ul>        | Effective Date          | 09/19/2008 (MM/DD/YYYY)            |   |  |  |  |  |
| <ul> <li>Trustee Information</li> </ul>   | Explanation             | APPROVE THE BD FILING              | ~ |  |  |  |  |
| <ul> <li>Organization Names</li> </ul>    |                         |                                    |   |  |  |  |  |
| <ul> <li>Mass Transfer History</li> </ul> |                         |                                    |   |  |  |  |  |
| Registrations                             |                         |                                    |   |  |  |  |  |
| <ul> <li>Branch Registrations</li> </ul>  |                         |                                    |   |  |  |  |  |
| <ul> <li>Branch Review Method</li> </ul>  |                         |                                    |   |  |  |  |  |
| <ul> <li>Regulatory Notes</li> </ul>      |                         |                                    |   |  |  |  |  |
|                                           | SEC Number              | 8-                                 |   |  |  |  |  |
|                                           | Save Reset              |                                    |   |  |  |  |  |

- 4. Enter an **Effective Date**.
- 5. Enter an **Explanation** of the status change.
- 6. Click Save.